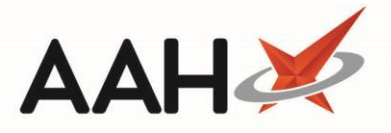

## Synchronising MCR Due Dates

In certain cases, patients may have more than one concurrent MCR prescription. To avoid that patient having to come back to the pharmacy twice for two different prescriptions, you can synchronise the due dates for <u>all</u> prescriptions for that patient, so that the patient can come collect their prescriptions on a single due date.

- 1. From ePharmacy, click the [Patient Centric View] button.
- 2. The Patient Centric View window displays.

| Patient Centric View                  |             | - = ×                                                                                                    |
|---------------------------------------|-------------|----------------------------------------------------------------------------------------------------|
| Filters<br>Patient Search Patient → Q |             |                                                                                                    |
| Patient                               | CHI Number  | L [201000 2075] EXEMPT (B)                                                                                                    |
| EDISON, SIMON (Master)                | 201000 2075 | Flat 4-3 Atholl House 86-88<br>Guild Street, Aberdeen,<br>Grampian, AB9 1NJ<br>DOB: 20 Oct 2000<br>Age: 18 years 5 months<br>Elected Services<br>MCR Registered<br>MAS Not Registered<br>Patient Compliance Prescription Collection<br>Patient Id: 7 |
|                                       |             | ✓ F10 - Select 🗙 Esc - Close                                                                                                    |

- 3. Highlight the patient for which you want to view the prescriptions, and select the **[F10 Select]** button.
- 4. The Patient Centric View for the selected patient displays in a new tab.

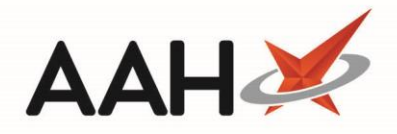

| My shortcuts +<br>Redeem Cwings F<br>Reprints FF<br>Ordering F7<br>Cverdue Scripts F7<br>MDS Perper F9<br>MDS Scripts Due<br>SDM Cri M<br>Stock Manager Cri O<br>MDS Manager F1<br>ePharmacy Cri E<br>RMS Cri R<br>FMD Workload<br>Cri M<br>Stock Manager F1<br>ePharmacy Cri E<br>MDS Manager F1<br>ePharmacy Cri E<br>MDS Manager F1<br>ePharmacy Cri E<br>ePharmacy Cri E<br>ePharm | ProScript Conr<br>10 April 2019 16:59 | nect 🔻 | Search                                                                                                    | n (CTRL+S)       |                | <u>- ۹</u> (į́)    |                 | 💷   🎞   Respo               | nsible Pharmaci    | ist Victoria Smith      | User Supervisor —     | <b>– x</b>   |  |
|----------------------------------------------------------------------------------------------------|---------------------------------------|--------|----------------------------------------------------------------------------------------------------|------------------|----------------|--------------------|-----------------|-----------------------------|--------------------|-------------------------|-----------------------|--------------|--|
| Bedreim Owings     Patrick     Worklow Manager     Pratmacy Manager     Patricken Centre View - EUSOR, SMORV (Master)       Reprints     FR       Ordering     FR       Ordering     FR       Alt-S - Synchronize All Item(s) Due Date with     Select a date       DDS Program     Octamentation       MDS Prep     FR       MDS Scripts Due     K81130000C64MLK       SDM     Cri M       Stock Manager     FR       MDS Manager     FR       MDS Manager     FR       MDS Manager     FR       MDS Manager     FR       MDS Manager     FR       MDS Manager     FR       MDS Manager     FR       MDS Manager     FR       FMD Workload     FR                                                                                                    | My shortcuts                          | +      |                                                                                                    |                  |                |                    |                 | VI EDIGONI GI               |                    | J                       |                       |              |  |
| Beprints     DDE 20 Ctable 2000     CHINe 201000     2007       Print 4-3 Atholi House 86-88 Guild Street, Aberdeen, Grampian, AB9 INV. Age 18 years 5 months     MAS     MAS       Ordering     Print 4-3 Atholi House 86-88 Guild Street, Aberdeen, Grampian, AB9 INV. Age 18 years 5 months     MCR. Mem(9) marked as 'Inscrive' or 'Re-Ordered' can no longer be dispensed.       Voordue Scripts     PR     UPN     Item ID     Item Description     Repeat frequency     Medication     Dispensing     Next Due Date     Amenc       MDS Prep     PR     Not mill be in Description     Repeat frequency     Medication     Dispensing     Next Due Date     Amenc       MDS Scripts Due     SDM     Cri M     1     Paracetamol 250mg/5ml oral suspr     2 of 6     24 Weeks     4 Weeks     06/06/2019 00:00:00     Not Manager       SDM     Cri M     Stock Manager     1     Paracetamol 250mg/5ml oral susp     0 of 2     6 Weeks     3 Weeks     10/04/2019 00:00:00       MDS Manager     r11     Paracetamol 250mg/5ml oral susp     0 of 2     6 Weeks     3 Weeks     10/04/2019 00:00:00       MDS Manager     r11     Paracetamol 250mg/5ml oral susp     0 of 2     6 Weeks     3 Weeks     10/04/2019 00:00:00       MDS Manager     r11     Paracetamol 250mg/5ml oral susp     0 of 2     6 Weeks     3 Weeks     10/04/2019 00:00:00                                                                                                    | Redeem Owings                         | F2     | Search                                                                                                    | Workflow Ma      | nager ePha     | rmacy Manager 🔺    | Patient Centric | View - EDISON, SI           | MON (Master)       | ^                       |                       |              |  |
| Ordering     rr     Alt+S - Synchronise All Item(s) Due Date with     Telect a date is     Outstanding episodes of MCR item(s) marked as "Inactive" or "Re-Ordered" can no longer be dispensed.       Overdue Scripts     PB     UPN     Item ID     Item Description     Repeat Information     Term     Frequency     Next Due Date     Amend       MDS Brep     PB     K881130000C64MLK     1     Paracetamol 250mg/5ml oral susp     2 of 6     24 Weeks     4 Weeks     05/06/2019 00:00:00     Immediate       SDM     Ctri M     K881130000C64MLK     1     Paracetamol 250mg/5ml oral susp     0 of 2     6 Weeks     3 Weeks     10/04/2019 00:00:00     Immediate       Stock Manager     F11     ePharmacy     Ctri R     Ctri R     FMD     Immediate     Immediate     Immedi                                                                                                    | Reprints                              | F6     | Lection Simon (Master) DOB 20 Oct 2000 CHI No 201000 2075 Flat 4-3 Atholi House 86-88 Guild Street, Aberdeen, Grampian, AB9 1NJ Age 18 years 5 months MCR All MAS Control MAS |                  |                |                    |                 |                             |                    |                         |                       |              |  |
| Overdue Scripts       FR       UPN       Item ID       Item Description       Repeat Information       Medication Term       Dispensing Frequency       Next Due Date       Amend         MDS Scripts Due       K881130000C64MLK       1       Paracetamol 250mg/5ml oral suspi       2 of 6       24 Weeks       4 Weeks       05/06/2019 00:00:00       -         SDM       Ctri M       K8811300000BW/NIVW       1       Desmopressin 10micrograms/dose       1 of 6       24 Weeks       4 Weeks       08/05/2019 00:00:00       -         SDM       Ctri M       K881130000BW/NIVW       1       Paracetamol 250mg/5ml oral susp       0 of 2       6 Weeks       3 Weeks       10/04/2019 00:00:00       -         MDS Anaager       Fri       ePharmacy       Cri R       Fri       Fri                                                                                                    | Ordering                              | F7     | Alt+S - Sy                                                                                                    | nchronise All It | em(s) Due Date | with Select a date | 15 Outs         | standing episodes<br>ensed. | of MCR item(s)     | marked as 'Inactive     | ' or 'Re-Ordered' can | no longer be |  |
| MOS Prep         P           MDS Scripts Due         K881130000C64MLK         1         Paracetamol 250mg/5ml oral suspi         2 of 6         2 4 Weeks         4 Weeks         0 5/06/2019 00:00:00         Image: Circl K881130000C7MLDW         1         Desmopressin 10micrograms/dose         1 of 6         24 Weeks         4 Weeks         0 6/0219 00:00:00         Image: Circl K881130000C7MLDW         1         Desmopressin 10micrograms/dose         1 of 6         24 Weeks         4 Weeks         0 6/0219 00:00:00         Image: Circl K881130000C7MLDW         1         Desmopressin 10micrograms/dose         1 of 6         24 Weeks         3 Weeks         10/04/2019 00:00:00         Image: Circl K881130000BWNNYW         1         Paracetamol 250mg/5ml oral suspi         0 of 2         6 Weeks         3 Weeks         10/04/2019 00:00:00         Image: Circl K881130000BWNNYW         1         Paracetamol 250mg/5ml oral suspi         0 of 2         6 Weeks         3 Weeks         10/04/2019 00:00:00         Image: Circl K881130000BWNNYW         1         Paracetamol 250mg/5ml oral suspi         0 of 2         6 Weeks         3 Weeks         10/04/2019 00:00:00         Image: Circl K881130000BWNNYW         1         Paracetamol 250mg/5ml oral suspi         0 of 2         5 Weeks         10/04/2019 00:00:00         Image: Circl K881130000C/100/100/100/100/100/100/100/100/10                                                                                                    | Overdue Scripts                       | F8     |                                                                                                    | UPN              | Item ID        | Item Descrip       | otion           | Repeat<br>Information       | Medication<br>Term | Dispensing<br>Frequency | Next Due Date         | Amend        |  |
| MDS Scripts Due       K881130000C7MLDW       1       Desmopressin 10micrograms/dose       1 of 6       24 Weeks       4 Weeks       08/05/2019 00:00:00       Image: Chi Chi K881130000BWNNVW       1       Paracetamol 250mg/5ml oral susp       0 of 2       6 Weeks       3 Weeks       10/04/2019 00:00:00       Image: Chi Chi K881130000BWNNVW       1       Paracetamol 250mg/5ml oral susp       0 of 2       6 Weeks       3 Weeks       10/04/2019 00:00:00       Image: Chi Chi K881130000BWNNVW       1       Paracetamol 250mg/5ml oral susp       0 of 2       6 Weeks       3 Weeks       10/04/2019 00:00:00       Image: Chi Chi K881130000BWNNVW       1       Paracetamol 250mg/5ml oral susp       0 of 2       6 Weeks       3 Weeks       10/04/2019 00:00:00       Image: Chi Chi K881130000BWNNVW       1       Paracetamol 250mg/5ml oral susp       0 of 2       6 Weeks       3 Weeks       10/04/2019 00:00:00       Image: Chi Chi K881130000BWNNVW       1       Paracetamol 250mg/5ml oral susp       0 of 2       6 Weeks       3 Weeks       10/04/2019 00:00:00       Image: Chi Chi K881130000BWNVW       1       Paracetamol 250mg/5ml oral susp       0 of 2       1       1       1       1       1       1       1       1       1       1       1       1       1       1       1       1       1       1       1       1       1       1                                                                                                    | MDS Prep                              | F9     | K8811300                                                                                                    | 000C64MLK        | 1              | Paracetamol 250mg/ | 5ml oral suspe  | 2 of 6                      | 24 Weeks           | 4 Weeks                 | 05/06/2019 00:00:0    | 2            |  |
| SDM                                                                                                    | MDS Scripts Due                       | :      | K8811300                                                                                                    | 000C7MLDW        | 1              | Desmopressin 10mic | rograms/dose    | 1 of 6                      | 24 Weeks           | 4 Weeks                 | 08/05/2019 00:00:0    | 2            |  |
| Ctri M         Stock Manager         F11         ePharmacy         Ctri R         FMD Workload         Vorkload         Episode Dispensed On         Collected On         Claimed On                                                                                                    | SDM                                   |        | K8811300                                                                                                    | 000BWNNYW        | 1              | Paracetamol 250mg/ | 5ml oral susp   | 0 of 2                      | 6 Weeks            | 3 Weeks                 | 10/04/2019 00:00:0    | )            |  |
| Stock Wanager       Ctri 0         MDS Manager       F11         ePharmacy       Ctri E         RMS       Ctri R         FMD Workload          Dispensing History       >         Episode       Dispensed On         Collected On       Claimed On                                                                                                    | Charle Manager                        | Ctrl M |                                                                                                    |                  |                | _                  |                 |                             |                    |                         |                       |              |  |
| MDS Manager<br>F11<br>ePharmacy<br>Ctri E<br>RMS<br>Ctri R<br>FMD Workload<br>Ctri R<br>FMD Workload<br>Ctri R<br>FMD Workload<br>Ctri R<br>FD Spensing History<br>Episode Dispensed On<br>Collected On<br>Claimed On                                                                                                    | Stock Manager                         | Ctrl O |                                                                                                    |                  |                |                    |                 |                             |                    |                         |                       |              |  |
| ePharmacy<br>Ctrl R<br>FMD Workload  Ctrl R FMD Workload  Ctrl R FMD Workload  Ctrl R FMD Workload  Collected On  Collected On  Claimed On  Claimed On  Cl                                                                                                    | MDS Manager                           | E11    |                                                                                                    |                  |                |                    |                 |                             |                    |                         |                       |              |  |
| Ctri E<br>RMS Ctri R<br>FMD Workload                                                                                                    | ePharmacy                             |        |                                                                                                    |                  |                |                    |                 |                             |                    |                         |                       |              |  |
| FMD       Ctrl R         FMD Workload       III         Dispensing History       >         Episode       Dispensed On         Collected On       Claimed On                                                                                                    | DI IC                                 | Ctrl E |                                                                                                    |                  |                |                    |                 |                             |                    |                         |                       |              |  |
| FMD Workload          III       Dispensing History       Episode Dispensed On       Collected On                                                                                                    | RIMS                                  | Ctri R |                                                                                                    |                  |                |                    |                 |                             |                    |                         |                       |              |  |
| Image: Constraint of the second of the second of the se                                                                                                    | FMD Workload                          |        |                                                                                                    |                  |                |                    |                 |                             |                    |                         |                       |              |  |
| Image: Construction of the second second                                                                                                    |                                       |        |                                                                                                    |                  |                |                    |                 |                             |                    |                         |                       |              |  |
| Dispensity History         Collected On         Claimed On                                                                                                    |                                       |        | < III                                                                                                    |                  |                |                    |                 |                             |                    | >                       |                       |              |  |
| Episode     Dispensed On     Collected On     Claimed On                                                                                                    |                                       |        | Dispensi                                                                                                    | ing History —    |                |                    |                 |                             |                    |                         |                       |              |  |
|                                                                                                    |                                       |        | Episode                                                                                                    | Dispensed On     |                |                    | Collected On    |                             |                    | Claimed On              |                       |              |  |
|                                                                                                    |                                       |        |                                                                                                    |                  |                |                    |                 |                             |                    |                         |                       |              |  |
|                                                                                                    |                                       |        |                                                                                                    |                  |                |                    |                 |                             |                    |                         |                       |              |  |
|                                                                                                    |                                       |        |                                                                                                    |                  |                |                    |                 |                             |                    |                         |                       |              |  |
|                                                                                                    |                                       |        |                                                                                                    |                  |                |                    |                 |                             |                    |                         |                       |              |  |
|                                                                                                    |                                       |        |                                                                                                    |                  |                |                    |                 |                             |                    |                         |                       |              |  |
|                                                                                                    |                                       |        |                                                                                                    |                  |                |                    |                 |                             |                    |                         |                       |              |  |
| F1 - View PMR 	✔ F10 - Save                                                                                                    |                                       |        | L                                                                                                    |                  |                |                    |                 |                             |                    | F1 - View PMR           | 🗸 F10 - Save 🔰        | Esc - Close  |  |

5. Enter a date in the *Alt+S – Synchronise All Item(s) Due Date with* field at the top of the window to synchronise all prescriptions to that specific due date. The system automatically synchronises all prescriptions in the grid to the same due date.

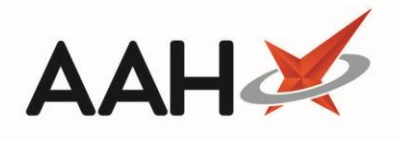

| ProScript Con<br>10 April 2019 17:0 | nect ▼<br>2 | Search                                                                                                    | n (CTRL+S)                                                                                                    |         | <u>- ۹</u> (i)          |            | 50C   21                | 🛛   Responsible    | Pharmacist Victo        | oria Smith   User Superv | isor 🗕 🗖 🗙         |
|-------------------------------------|-------------|----------------------------------------------------------------------------------------------------|----------------------------------------------------------------------------------------------------|---------|-------------------------|------------|-------------------------|--------------------|-------------------------|--------------------------|--------------------|
| My shortcuts                        | +           |                                                                                                    |                                                                                                    |         |                         |            |                         |                    |                         |                          |                    |
| Redeem Owings                       | ; []        | Search                                                                                                    | Workflow Ma                                                                                                    | nager e | Pharmacy Manager 🗙 P    | Patient Ce | entric View - El        | DISON, SIMON       | (Master) ×              |                          |                    |
| Reprints                            | F2          | Ledison, Simon (Master) DOB 20 Oct 2000 CHI No 201000 2075 EXEMPT (B) CHI No 201000 2075 Age 18 years 5 months MCR |                                                                                                    |         |                         |            |                         |                    |                         |                          |                    |
| Ordering                            | F7          | Alt+S - Sy                                                                                                    | Alt+S - Synchronise All Item(s) Due Date with 15/04/2019 15 Outstanding episodes of MCR item(s) marked as 'Inactive' or 'Re-Ordered' can no longer be dispensed. |         |                         |            |                         |                    |                         |                          |                    |
| Overdue Scripts                     | F8          |                                                                                                    | UPN                                                                                                    | Item ID | Item Description        | h          | Repeat<br>Information   | Medication<br>Term | Dispensing<br>Frequency | Next Due Date            | Amend Due Date     |
| mborrep                             | F9          | K8811300                                                                                                    | 000C64MLK                                                                                                    | 1       | Paracetamol 250mg/5ml   | orals 2    | l of 6                  | 24 Weeks           | 4 Weeks                 | 05/06/2019 00:00:00      | 15/04/2019         |
| MDS Scripts Du                      | e           | K8811300                                                                                                    | 000C7MLDW                                                                                                    | 1       | Desmopressin 10microgra | ams/c 1    | of 6                    | 24 Weeks           | 4 Weeks                 | 08/05/2019 00:00:00      | 15/04/2019         |
| SDM                                 |             | K8811300                                                                                                    | 000BWNNYW                                                                                                    | 1       | Paracetamol 250mg/5ml   | oral s 0   | ) of 2                  | б Weeks            | 3 Weeks                 | 10/04/2019 00:00:00      | 15/04/2019         |
| Stock Manager                       | Ctri M      |                                                                                                    |                                                                                                    |         |                         |            |                         |                    |                         |                          |                    |
|                                     | Ctrl O      |                                                                                                    |                                                                                                    |         |                         |            |                         |                    |                         |                          |                    |
| MDS Manager                         | F11         |                                                                                                    |                                                                                                    |         |                         |            |                         |                    |                         |                          |                    |
| ePharmacy                           | Ctol 5      |                                                                                                    |                                                                                                    |         |                         |            |                         |                    |                         |                          |                    |
| RMS                                 | Ctri E      |                                                                                                    |                                                                                                    |         |                         |            |                         |                    |                         |                          |                    |
|                                     | Ctrl R      |                                                                                                    |                                                                                                    |         |                         |            |                         |                    |                         |                          |                    |
| FMD Workload                        |             |                                                                                                    |                                                                                                    |         |                         |            |                         |                    |                         |                          |                    |
|                                     |             |                                                                                                    |                                                                                                    |         |                         |            |                         |                    |                         |                          |                    |
|                                     |             | <                                                                                                    |                                                                                                    |         | Ш                       |            |                         |                    |                         |                          | >                  |
|                                     |             | Dispens                                                                                                    | ing History                                                                                                    |         |                         |            |                         |                    |                         |                          |                    |
|                                     |             | Episode Dispensed On                                                                                               |                                                                                                    |         |                         |            | Collected On Claimed On |                    |                         |                          |                    |
|                                     |             |                                                                                                    |                                                                                                    |         |                         |            |                         |                    |                         |                          |                    |
|                                     |             |                                                                                                    |                                                                                                    |         |                         |            |                         |                    |                         |                          |                    |
|                                     |             |                                                                                                    |                                                                                                    |         |                         |            |                         |                    |                         |                          |                    |
|                                     |             |                                                                                                    |                                                                                                    |         |                         |            |                         |                    |                         |                          |                    |
|                                     |             |                                                                                                    |                                                                                                    |         |                         |            |                         |                    |                         |                          |                    |
|                                     |             |                                                                                                    |                                                                                                    |         |                         |            |                         |                    |                         |                          |                    |
|                                     |             |                                                                                                    |                                                                                                    |         |                         |            |                         |                    | F1                      | - View PMR 🗸 F10 -       | Save 🗙 Esc - Close |

6. Press [F10 – Save].

## **Revision History**

| Version Number | Date              | Revision Details | Author(s)            |
|----------------|-------------------|------------------|----------------------|
| 1.0            | 17 September 2019 |                  | Joanne Hibbert-Gorst |
|                |                   |                  |                      |
|                |                   |                  |                      |

## **Contact us**

For more information contact: **Telephone: 0344 209 2601** 

Not to be reproduced or copied without the consent of AAH Pharmaceuticals Limited 2019.